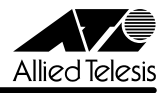

# CentreCOM® AT-TSシリーズハブ リリースノート

AT-TSシリーズハブをご購入いただき、誠にありがとうございます。この文書は、ファームウェア(Omegaソフトウェア)のバージョンアップにともない、追加変更された内容や、ご使用の前にご理解いただきたい注意点など、お客様に最新の情報をお知らせするものです。 最初にこのリリースノートをよくお読みになり、本製品を正しくご使用ください。

## 記述内容

| Trapメッセージ送信の制限                 | 1 |
|--------------------------------|---|
| Authentication Trap機能の追加       | 1 |
| 設定の初期化機能の追加                    | 2 |
| コンソールとTelnetのイネーブル・ディセーブル機能の追加 | 3 |
| 「 タイムアウト 」のデフォルト値が 5 "に変更      | 4 |
| 冗長構成機能の追加                      | 5 |
| ポート学習機能切替え機能の追加                | 2 |
| ポートに登録できるMACアドレス数限定機能の追加1      | 4 |
| ソースアドレステーブルの表示方法指定機能の追加1       | 6 |

## Trap メッセージ送信の制限

頻繁に Trap が発生(例えば、セキュリティ機能による未登録 MAC アドレスを検知した場合の Trap 等)する状況では、発生した Trap の一部が送信されないことがあります。

## Authentication Trap機能の追加

SNMP エージェント機能において、Authentication Trap 機能が追加されました。 snmpEnableAuthenTraps オブジェクトが Enable のとき、SNMP マネージャのコ ミュニティ名とAT-TSシリーズハブのコミュニティ名が一致しない場合にTrapメッ セージが送信されます。

## 設定の初期化機能の追加

「AT-TS Series オペレーションマニュアル」の「4.0 A: 管理情報(Administration)」をご参照ください。

「A: 管理情報(Administration)」メニューに下記機能が追加されています。

#### R: 設定を工場出荷値に戻します

すべてのパラメータを工場出荷時のデフォルト値にもどします。

|         | And a second second sec | A 1018 |
|---------|----------------------------------------------------------------------------------------------------|--------|
| JAINE I | and and and mad with                                                                                                    |        |
| 775     | ョンを選択して下さい:                                                                                                    |        |
| H<br>0  | Hubキーム<br>Omega オブション                                                                                                    |        |
| N T     | ネットワークバラメータ<br>ターミナル設定                                                                                                    |        |
| L.      | 書題/language/langua/idioma/linguaggio/sprache                                                                                                    |        |
|         | 他Hubへのアップデート90FTMAREの転送<br>すべてのHubへのアップデートSOFTMAREの転送<br>設定を工場出荷値に戻します                                                                                                    | - 1    |
| A       | アクティブチニタ                                                                                                    |        |

**注意** - このメニューを実行すると、IPアドレスなどもNullに初期化されますので、 ご注意ください。

- メニューを実行後、画面表示が英語になります。日本語画面表示にもどす手 順は次の「設定の初期化手順」をご覧ください。

#### 設定の初期化手順:

「A: 管理情報(Administration)」メニューから"R"を入力し、リターンキー で確定します。次に実行を確認する画面で"Y"を入力、リターンキーで確定 します。

メインメニューに戻り"Q"を入力後リターンキーで確定し、Omegaソフトウェ アを終了します。さらにリターンキーを押すとメインメニューが英語で表示され ます。

メニュー表示を日本語にもどします。"A "を入力しリーターンキーで確定し、 「Administration」メニューを表示します。"L"を入力後リターンで確定し、言 語オプション選択メニューを表示します。"J"を入力し日本語を選択、リター ンキーで確定します。リターンキーを2回入力してメインメニューに戻ります。

## コンソールとTelnetのイネーブル・ディセーブル機能の追加

-TAT-TS Series オペレーションマニュアル」の「4.2 P: パスワード / タイムアウト」をご参照ください。

「A: 管理情報 Administration )」メニューの「P: パスワード / タイムアウト」が 「O: Omega **オプション**」に変更になりました。

「O: Omegaオプション」メニューは 、 の新機能を含む4つのサブメニューから 構成されています。リータンキーを押すと次の順にサブメニューが表示されます。

> パスワード設定 タイムアウト値設定 コンソール接続の制限設定 Telnet 接続の制限設定

、 については「AT-TS Series オペレーションマニュアル」の「4.2 P: パスワード / タイムアウト」をご参照ください。

#### コンソール接続の制限設定

コンソールポート(RS-232)経由の接続をEnabled(イネーブル)または Disabled(ディセーブル)にします。キャラクタキーを入力後、リターンキーを 押すと設定が切り替わります。

Enabled(イネーブル) Disabled(ディセーブル)間でトグルになっています。

Telnet 接続の制限設定

ネットワーク(Telnet)経由の接続をEnabled(イネーブル)またはDisabled (ディセーブル)にします。キャラクタキーを入力後、リターンキーを押すと設 定が切り替わります。

Enabled(イネーブル) Disabled(ディセーブル)間でトグルになっています。

**注意** 両方を「Disabled」にすると、再ログインできなくなりますのでご注意ください。

## 「タイムアウト」のデフォルト値が 5 "に変更

AT-TS Series オペレーションマニュアル」の「4.2 P: パスワード / タイムアウト」をご参照ください。

「A: 管理情報(Administration)」-「O: Omega オプション」メニューの 「タイムアウト」のデフォルト値が"5"に変更になりました。

| πT2 + Λ(π <sup>1</sup> −1−1)‡             | _ C X          |
|-------------------------------------------|----------------|
| HAD BEE STAL DED AND                      | 2000000        |
|                                           |                |
| induced modellied resolution and          | 1.             |
|                                           |                |
| 現在のタイムアウト値<br>5                           |                |
| タイムアウト値を入力して下さい(リターンで現在の値が有効になります)        |                |
| タイムアウト値は分単位で入力、兼効にする場合。0 を入力して下さい:        |                |
|                                           |                |
|                                           |                |
|                                           |                |
|                                           |                |
|                                           |                |
| -> _                                      | -              |
| AN COLOR SHOTES MADE IN THE PARTY NAME (S | 7% 15-8718.31T |

「AT-TS Series オペレーションマニュアル」の「7.1 ポートの設定メニュー」の補足です。

「ポートステータス」メニューからポート番号を入力したポートの設定メニューに、 「V: **冗長構成の設定」**が追加されました。

|                                                                                  |                                                                                                    |                                                           |       |  |  | ľ |
|----------------------------------------------------------------------------------|----------------------------------------------------------------------------------------------------|-----------------------------------------------------------|-------|--|--|---|
| リンクステ・<br>パーティン・<br>毎世(90)<br>申4: 学習                                             | ・タス<br>・システータス                                                                                                    | an<br>Dniine<br>I: Partitioned<br>Normai<br>Disabled      |       |  |  |   |
| オブション1<br>シE:Enab<br>D:Disk<br>S:Stan<br>S:Stan<br>ンL:Link<br>0:000<br>P:N<br>植物 | E増損して下さ<br>Im - ボート・<br>dard IEEE reconnection<br>test on<br>- no line, tes<br>接正を行うな                                                       | い<br>ネーブル<br>ティセーブル<br>Servection アル<br>setion アルゴリ<br>it | 37.×* |  |  |   |
|                                                                                  | トネーム空更ン<br>→ 統計の<br>構業で<br>副標準で<br>副標準で<br>の<br>一<br>は<br>の<br>の<br>一<br>い<br>の<br>の<br>の<br>の<br>の<br>の<br>の<br>の<br>の<br>の<br>の<br>の<br>の | タのリセット<br>供替え                                             |       |  |  |   |

クリティカルなネットワークポート(プライマリポート)に、対となるセカンダリポートを設定します。プライマリポートに何らかの障害が発生している間、プライマリ ポートに代わってセカンダリポートを作動させることにより、より信頼性の高いネットワーク構築が可能になります。

プライマリポートとセカンダリポートを1組として、12ポートハブでは6組、24ポートハブでは 12 組設定することが可能です。

トポロジー A:

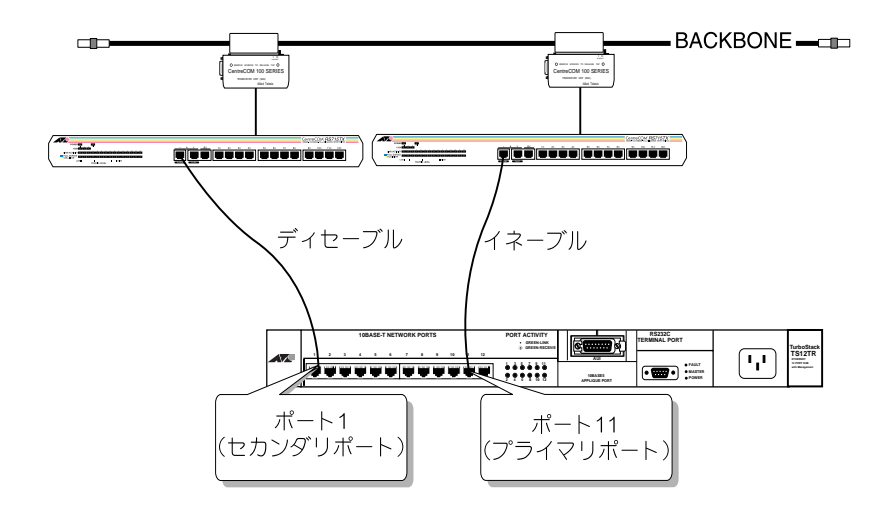

トポロジー B:

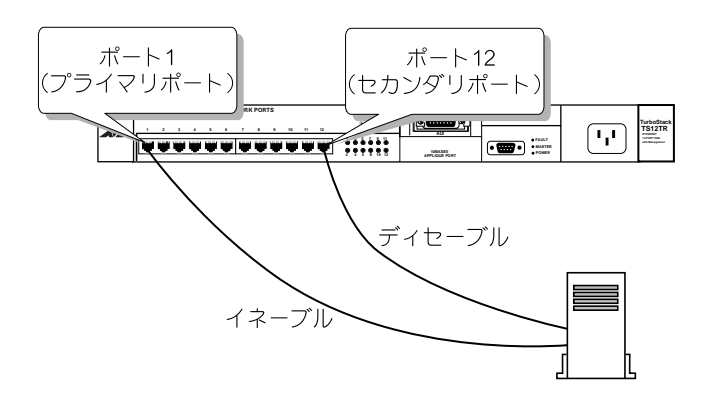

トポロジーBは部門サーバのLANアダプターの設定 / 仕様によっては構成できない場合があります。

プライマリポートがイネーブル、セカンダリポートがディセーブルの状態から、次の 2つの状況下においてポート切り替えが作動します。

## [正しくリンクが形成されていない]

通常 プライマリポート(Enable) セカンダリポート(Disable)

プライマリポートに対するリンクテストで リンクが正しく形成されていないとき

### ポート切り替え プライマリポート(Disable) セカンダリポート(Enable)

プライマリポートに対するリンクテストで リンクが正しく形成されたとき

### 復帰 プライマリポート(Enable) セカンダリポート(Disable)

プライマリポートに対するリンクテストの頻度、プライマリポートとセカンダリポートの切り替えのタイミングはすべてOmegaソフトウェアによって制御されています。

メモ リンクテスト機能は10BASE-T ポートに限り作動するので、AUIおよび 10BASE2ポートにおいて、リンクのダウンが原因でポート切り替え機能が作 動することはありません。

### [自動切り離し・データが受信されない]

#### 通常 プライマリポート(Enable) セカンダリポート(Disable)

- マルチプルコリジョン等の発生によるプライマリポートの自動切り離し
- [通信異常の検出時間]によって特定された時間の間データが受信されないとき

ポート切り替え プライマリポート(Disable) セカンダリポート(Enable)

[プライマリポート復帰確認間隔]によって特定された間隔で、[通信異常の再検出時間]によって特定された時間、プライマリポートのテストを行います。

例) 下記設定値の場合プライマリポートのチェックは、『60 秒毎』に
『200 ミリ秒間』行われます。
プライマリポート復帰確認間隔(秒):60

通信異常の再検出時間(ミリ秒):200

自動切り離しの解除、またはデータの受信が確認されたとき

#### 復帰 プライマリポート(Enable) セカンダリポート(Disable)

注意 対となるプライマリポートとセカンダリポートは、同じハブ上のポート でなくてはなりません。片方のポートが他のハブにカスケード接続され たような構成は冗長構成機能サポート外ですのでご注意ください。

> 両ポートがトポロジーA(6ページ参照)のようにバックボーン接続されて いる場合は、両ポートの「ポート学習機能」をディセーブルに設定してく ださい。「ポート学習機能の切替え」については、本リリースノート12 ページをご参照ください。

ハブ上のポートでプライマリポート、セカンダリポートを決めます。 ┃ ここでは、ポート1をプライマリポート、

ポート2をセカンダリポートに設定する手順を示します。

「ポートステータス」メニューからポート1を選択します。

"∨"を入力して「冗長構成の設定」メニューを選択すると以下の画面が表示されます。

|                                                                    |                    | _ |
|--------------------------------------------------------------------|--------------------|---|
|                                                                    | *-+ 1              |   |
|                                                                    | 冗長構成の設定            |   |
| セカンダリバブライマリ) ボート                                                   | Wull(現在まで設定されてません) |   |
| ≜信興営の検出時間(16)><br>ブライマリポート度得確認関ቘ(14)<br>≜信興営の再後出時間(ミリ村)            | 00<br>60<br>200    |   |
| オブションを選択して下さい                                                      |                    |   |
| A: セカンダリボートの設定                                                     |                    |   |
| モジュールの設定<br>8 通信再営の検出時間(NB)<br>0 ブライマリボート復帰運続間<br>D 通信責営の再検出時間(ミリ利 | 掲(内)<br>(0         |   |
|                                                                    |                    |   |

### "A"を入力して、「セカンダリポートの設定」を選択します。

| HILD BEED AND BED WING             |  |
|------------------------------------|--|
| <i>#−</i> + 1                      |  |
| セカンダリボート: Null (現在まで設定されてません)      |  |
| ボート番号を入力して下さい (リターンで現在の設定が有効になります) |  |
| 数値を入力、兼効にする場合、0 を入力して下さい           |  |

画面にしたがっで 2 を入力後、リターンで確定し、ポート2をセカンダリポートとして設定します。さらにリターンを押すとポート1のポートステータスが表示され、冗長構成機能の設定を確認することができます。

| 7+1400 I | 0.85 | \$.75QD | SHIP. | 1680 W/B                                        |   |
|----------|------|---------|-------|-------------------------------------------------|---|
| リンク      | 7.7- | 22:     | <     | $\# - \vdash 1 - \Pr$ mary port $\rightarrow 2$ | - |

### [通信異常の検出時間]の設定

プライマリポートにデータが受信されない状態が何秒間続いたら、セカンダリ ポートに切り替えるかを設定します。

デフォルトは60秒です。

データの受信をチェックしない場合は "0"(ゼロ)を入力してください。

プライマリポートの「冗長構成の設定」画面から

"B"を入力後、リターンで確定します。

画面にしたがって0~65,535(秒)の範囲で値を入力します。

### [プライマリポート復帰確認間隔]の設定

プライマリポートからセカンダリポートに切り替わった後、何秒後にプライマ リポートをイネーブルにし、通信状況をチェックするかを設定します。 デフォルトは60秒です。

プライマリポートの「冗長構成の設定」画面から

"C"を入力後、リターンで確定します。

0~65,535(秒)の値を入力します。

注意 [プライマリポート復帰確認間隔]の値が"0"(ゼロ)の場合、一度セカンダリポートに切り替わるとプライマリポートのチェックは行われず、セカンダリポートがイネーブルにされたままになります。この場合、プライマリポートへの切り替えは「P: ポートステータス」メニューから手動で行ってください。

## [通信異常の再検出時間]の設定

セカンダリポートがイネーブルに切り替わったのち、プライマリポートの通信 状態をテストする時間を 1000 分の 1 秒単位で設定します。

ここで特定された時間、プライマリポートはイネーブルになり、セカンダリ ポートで受信されたパケットは送信されません。 デフォルトは200 ミリ秒です。

"D"を入力後、リターンで確定します。

画面にしたがって100~65,535(ミリ秒)の範囲で値を入力します。

[通信異常の再検出時間]内にプライマリポートでのデータの受信、または自動切り離しの解除が検出されなかった場合、プライマリポートは復帰せず、再びセカンダリポートがイネーブルになります。

## ポート学習機能切替え機能の追加

「AT-TS Series オペレーションマニュアル」の「7.1 ポートの設定メニュー」の補足です。

「P: ポートステータス」メニューからポート番号を入力したポートの設定メニューに、「T: **ポート学習機能の切替え」**が追加されました。

ポートごとの MAC アドレス学習機能を Enabled(イネーブル)または Disabled(ディ セーブル)に設定します。 Enabled(イネーブル) Disabled(ディセーブル)間でトグルになっています。

MAC 学習: Enabled

ポートが新しいソースアドレスからパケットを受信するたびに、ソースアドレステー ブルがアップデートされます。

注意「セキュリティ」メニューの「E: セキュリティ機能-ソースアドレスtable固定; 未登録 MAC アドレスプロテクト」が有効な場合は、「T: ポート学習機能の切 替え」のEnabled(イネーブル)・Disabled(ディセーブル)に関わらず、ソース アドレステーブルはロックされアップデートされません。

MAC 学習: Disabled

ソースアドレステーブルはロックされた状態になり、ソースアドレステーブルはアッ プデートされません。

 「セキュリティ」メニューの「F: 学習機能 - ソースアドレス学習; 未登録 MAC アドレス登録」が有効な場合も、ポートごとにポート学習機能を Disabled (ディセーブル)にすることができます。 ポートの設定メニュー画面の「MAC **学習」**の項目で現在のポートステータスを 確認します。

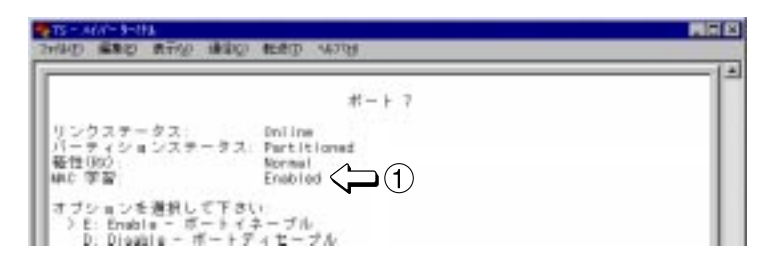

"T"を入力して、リターンで確定します。 ステータスが切り替わったことを確認します。 で Disabled の場合、 は Enabled に、 で Enabled の場合、 は Disabled になります。

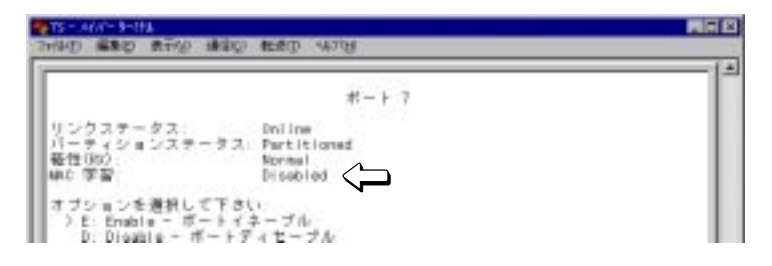

## ポートに登録できる MAC アドレス数限定機能の追加

「AT-TS Series オペレーションマニュアル」の「8.2 セキュリティ機能の設定方法」をご参照ください。

「S: セキュリティ」メニューの「ソースアドレス学習モード」に下記機能が追加されました。

G: ポートごとに登録できる MAC アドレスを1つに設定

### H: 受信した MAC アドレスをすべて登録

| オブション                              | を選択して下る                                   | 511                                           |                                         |                         |         |
|------------------------------------|-------------------------------------------|-----------------------------------------------|-----------------------------------------|-------------------------|---------|
| A: ソー<br>B: ソー<br>C: MAC<br>D: MAC | スアドレステ<br>スアドレステ<br>アドレスをテ<br>アドレスをテ      | - ブル表示<br>- ブル全消去<br>- ブルに追加<br>- ブルから削除      |                                         |                         |         |
| 2-27F                              | レス学習モー                                    | F:                                            |                                         |                         |         |
| EF 学者                              | ョリティ機能<br> 機能-ソース<br> たことに登録<br> した MAO ア | ーソースアドレ<br>アドレス学習:3<br>できる MAG アー<br>ドレスをすべてき | スtable国史:<br>R登録 MAG ア<br>ドレスを1つに<br>登録 | *登録MAGアド<br>ドレス登録<br>設定 | レスプロテクト |
|                                    |                                           |                                               |                                         |                         |         |
|                                    |                                           |                                               |                                         |                         |         |

次の、で選択したオプションの組み合わせにより4種類の設定が可能です。

#### セキュリティの有効 / 無効を設定するオプション

E: **セキュリティ機能-ソースアドレス** table **固定;未登録** MAC **アドレスプロテクト** ソースアドレステーブルはロックされた状態になり、未登録 MAC アドレスから のフレーム検出時には、「MAC アドレスセキュリティ」で選択されたオプション を実行します。

#### F: 学習機能 - ソースアドレス学習;未登録 MAC アドレス登録

ポートが新しいソースアドレスからパケットを受信するたびに、ソースアドレス テーブルがアップデートされます。

### ソースアドレステーブル上に登録可能なエントリの数を制限するオプション

G: **ポートごとに登録できる** MAC **アドレスを**1**つに設定** 受信ソースアドレスのテーブル上にエントリされる MAC アドレスの数を1ポー トにつき1つに制限します。

#### H: 受信した MAC アドレスをすべて登録

受信ソースアドレスのテーブル上にエントリされる MAC アドレスの数を1ポー トにつき1つに制限しません。

注意 上記"オプションEとG"が有効で、かつ冗長構成機能をご使用の場合は、冗 長機能対応ポートのMACアドレスの登録はご利用になっている環境にあわせ て行ってください。

## ソースアドレステーブルの表示方法指定機能の追加

「S: セキュリティ」-「A: ソースアドレステーブル表示」メニューに下記機能が 追加されています。

- A: 登録されているすべての MAC アドレスを表示する 登録されているすべての MAC アドレスとそのポート番号を表示します。
- B: 指定ポートに登録されている MAC アドレスを表示する 登録されているMACアドレスのうち、指定したポート番号でパケットを受信 したMACアドレスを表示します。
- C: 指定 MAC アドレスから、登録されているポートを表示する

登録されているMACアドレスのうち、指定したMACアドレスでパケットを 受信したポート番号を表示します。

| 77640 - 1191 | 1976<br>1975年1月1日 通信 | U 1680 478      | p      |          |          |       |
|--------------|----------------------|-----------------|--------|----------|----------|-------|
| ++0.00       | た湯炉レフエ               | 715             |        |          |          | -     |
| A: 98        | まされているす              | TATO NRC 71     | ドレスを表示 | する       |          | - 1   |
| B: #13       | 〒ポートに登む              | อ่อการเหลือ MAD | アドレスを  | 表示する     |          | - 11  |
| 0: Bit       | 〒 NRC フドレ            | スから、金録され        | っているボー | トを表示する   |          | - 11  |
| (明日の)        | メニューに戻り              | 「たい場合は、り        | ターンキー1 | Eけを入力して  | ₹ðい,)    |       |
| ->_          |                      |                 |        |          |          |       |
| 10.420 Mill  | VTIO                 | 9800-0-14-1     | SERL   | CAPE NUM | 40.00 20 | 5(I)- |